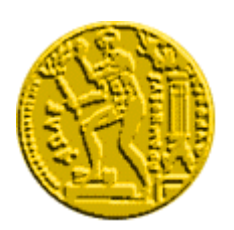

# ΕΘΝΙΚΟ ΜΕΤΣΟΒΙΟ ΠΟΛΥΤΕΧΝΕΙΟ

#### Οδηγίες Ενεργοποίησης Ιδρυματικού Λογαριασμού Πλατφόρμας Cisco Webex Meetings

Οι παρούσες οδηγίες δημιουργήθηκαν για τη διευκόλυνσή σας και περιέχουν πληροφορίες σχετικές με την πλατφόρμα <u>Cisco Webex</u>. Το ΚΗΥ και το ΚΕΔ του ΕΜΠ δεν έχουν καμία σχέση με την πλατφόρμα και τη χρήση της και δεν μπορούν να προσφέρουν οποιαδήποτε τεχνική υποστήριξη

Για περισσότερες πληροφορίες επισκεφθείτε τους παρακάτω συνδέσμους:

- 1. https://www.webex.com/faqs.html
- 2. https://help.webex.com/ld-nyw95a4-CiscoWebexMeetings/Webex-Meetings#Get-Started

#### Βήμα 1ο: Ενεργοποίηση Λογαριασμού

Στη θυρίδα που διαθέτετε username@central.ntua.gr ή username@mail.ntua.gr θα λάβετε ηλεκτρονικό μήνυμα από τη Cisco. Το μήνυμα θα έχει θέμα:

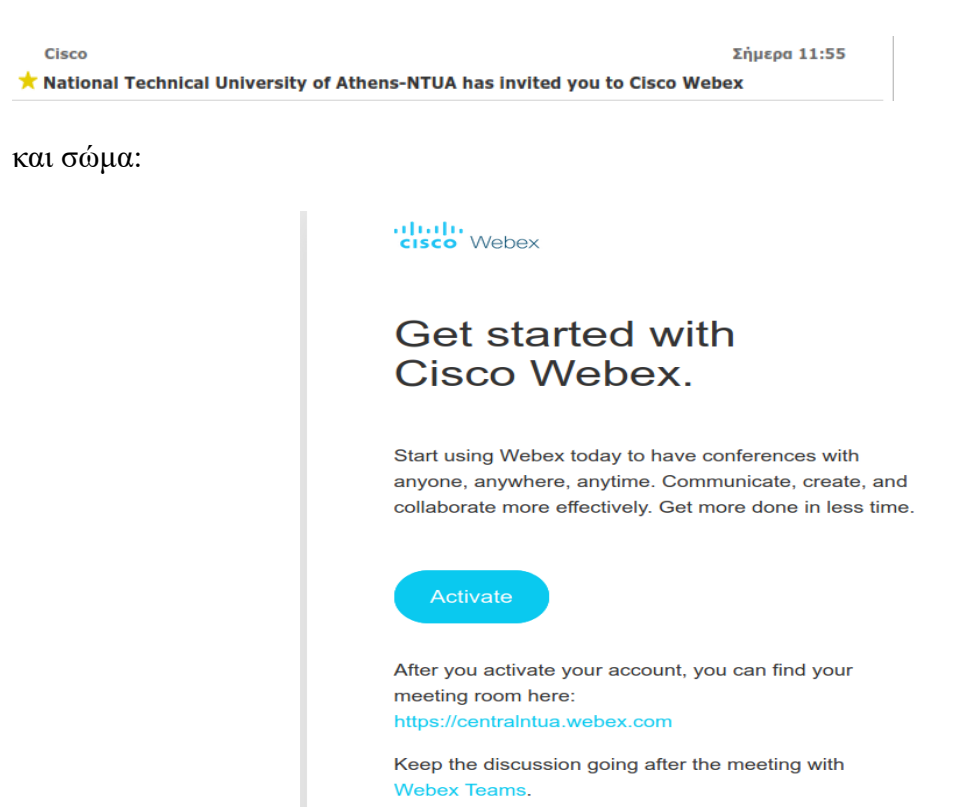

Αφού πατήσετε το κουμπί Activate θα μεταφερθείτε σε ιστοσελίδα της Cisco όπου θα σας ζητηθεί να πληκτρολογήσετε το password που επιθυμείτε να έχετε στην πλατφόρμα.

| Create a new password |
|-----------------------|
| New password          |
| Confirm new password  |
| Save & Sign In        |

Ο λογαριασμός σας έχει πλέον ενεργοποιηθεί.

### **Βήμα 20:** Σύνδεση στο Webex

Από την ιστοσελίδα https://www.webex.com/ επιλέγετε Sign in

| Q | Host | Join | Sign in $\checkmark$ | Start for Free |
|---|------|------|----------------------|----------------|
|   |      |      |                      |                |

Στη συνέχεια πατήστε στο εικονίδιο Webex Meetings.

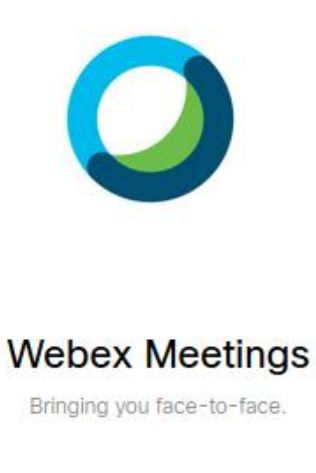

Στη επόμενη οθόνη πληκτρολογείστε username@central.ntua.gr ή username@mail.ntua.gr ανάλογα με το Ιδρυματικό e-mail που διαθέτετε (προσοχή όπου username είναι το δικό σας όνομα χρήστη!).

| Sign in                                      |
|----------------------------------------------|
| C C                                          |
|                                              |
| Your email address                           |
|                                              |
| Next                                         |
| Don't have a Webex Meetings account? Sign up |

Στη συνέχεια πληκτρολογείτε το password και πατάτε Sign In

|                  |         | C |           |  |  |  |
|------------------|---------|---|-----------|--|--|--|
|                  | Hello   | 0 | .ntua.gr, |  |  |  |
| Pa               | assword |   |           |  |  |  |
|                  | Sign In |   |           |  |  |  |
| Forgot password? |         |   |           |  |  |  |

## Διαδικασία ξέχασα το password που έχετε στην πλατφόρμα

Από την ιστοσελίδα https://www.webex.com/ πατήστε στο κουμπί Sign in

| Q | Host | Join | Sign in $\checkmark$ | Start for Free |
|---|------|------|----------------------|----------------|
|   |      |      |                      |                |

Στη συνέχεια πατήστε στο εικονίδιο Webex Meetings.

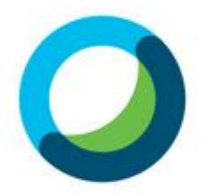

## Webex Meetings

Bringing you face-to-face.

Στη επόμενη οθόνη πληκτρολογήστε username@central.ntua.gr ή username@mail.ntua.gr ανάλογα με το Ιδρυματικό email που διαθέτετε (όπου username είναι το δικό σας όνομα χρήστη!).

| Sign in                                      |  |
|----------------------------------------------|--|
|                                              |  |
| Your email address                           |  |
|                                              |  |
| Next                                         |  |
| Don't have a Webex Meetings account? Sign up |  |

Στη σελίδα που σας ζητά το Password πατήστε στην επιλογή Forgot password

|                  | C |           |  |  |  |
|------------------|---|-----------|--|--|--|
| Hello            | @ | .ntua.gr, |  |  |  |
| Password         |   |           |  |  |  |
| Sign In          |   |           |  |  |  |
| Forgot password? |   |           |  |  |  |

Στην γραμματοθυρίδα της ηλεκτρονικής σας διεύθυνσης θα έρθει ηλεκτρονικό μήνυμα με θέμα

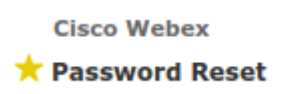

και **σώμα** ένα confirmation code:

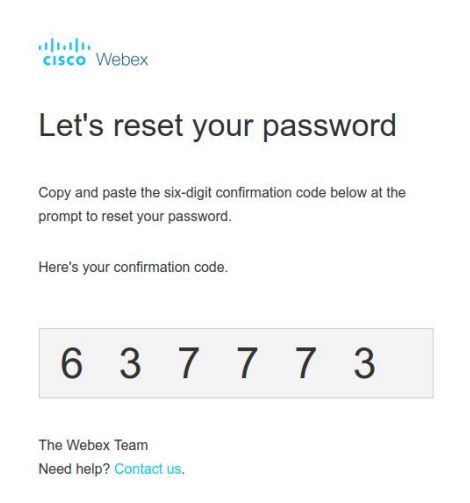

όπως για παράδειγμα το 637773, το οποίο θα πρέπει να εισάγετε στη σελίδα της πλατφόρμας.

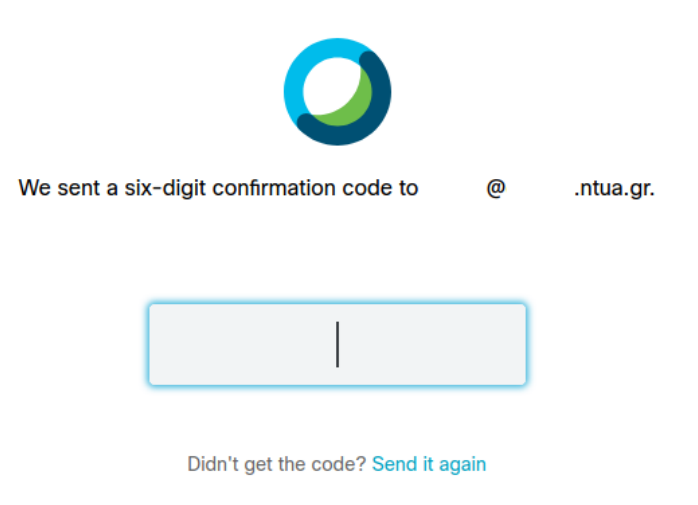

Στη συνέχεια πληκτρολογείτε ένα νέο password.